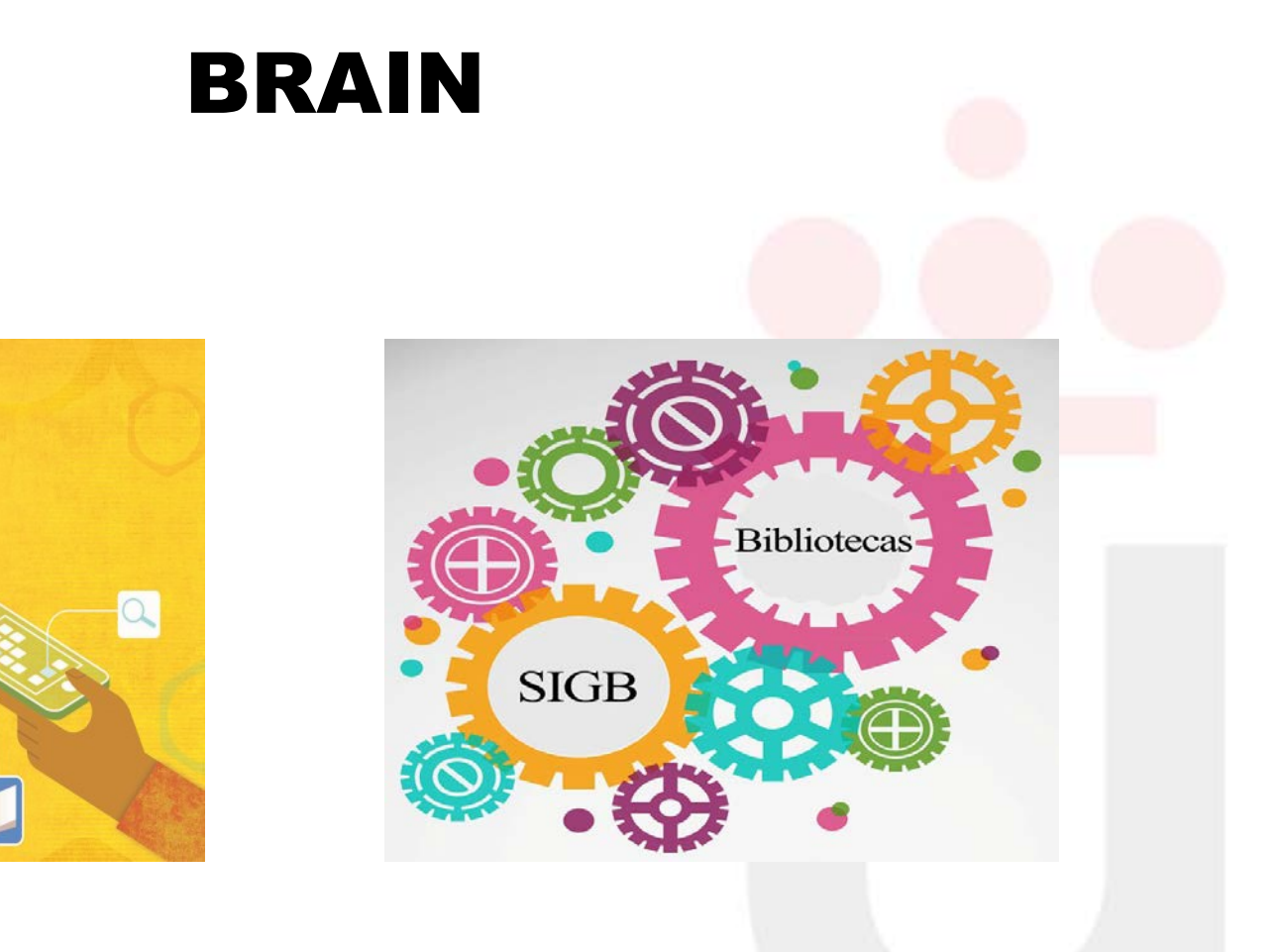

#### Guía del usuario

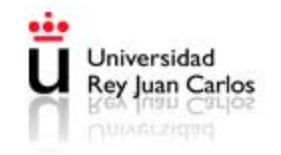

# Discovery vs Sistema de Gestión Integrado Summon Descubrimiento Recursos electrónicos PRIMO • Sistema integrado de gestión Toda la biblioteca Colección electrónica Colección impresa y audiovisual

**Biblioteca Universitaria** 

Universidad Rey Juan Carlos

### Página inicial de PRIMO: vista general

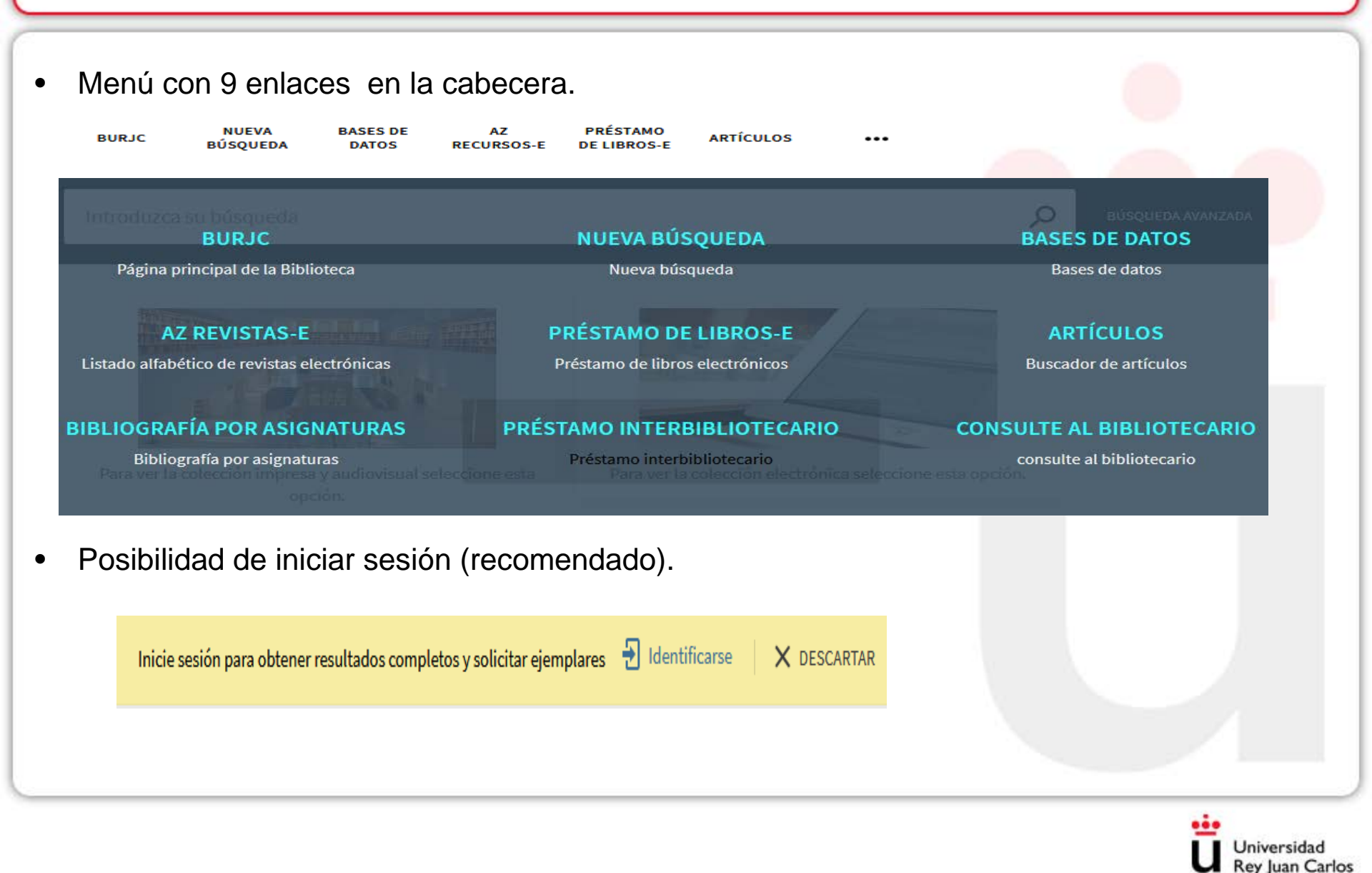

#### Página inicial de PRIMO:vista general

• Acceso a mi Tarjeta de Biblioteca:

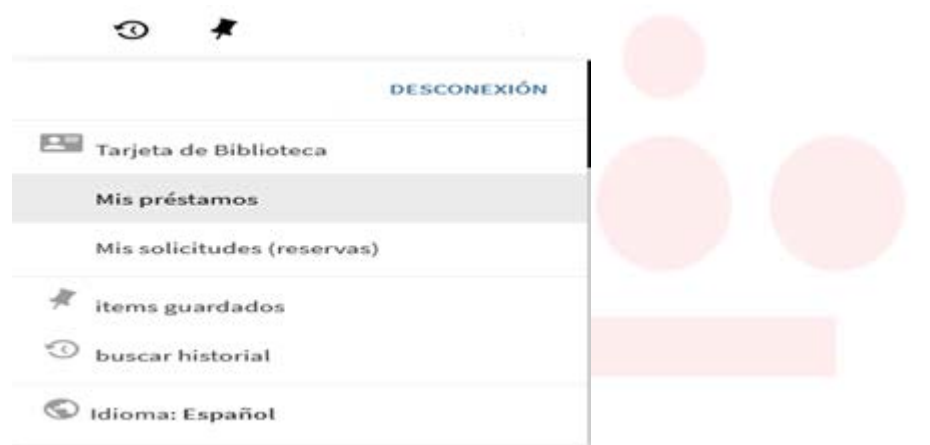

Información diversa en formato página web.

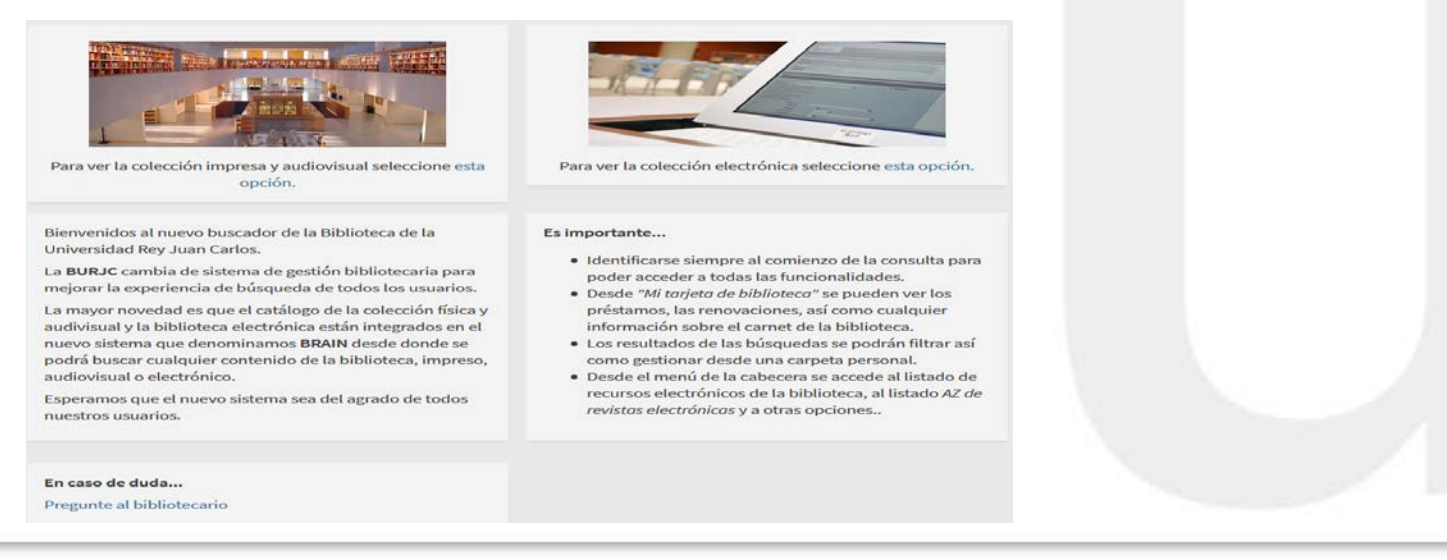

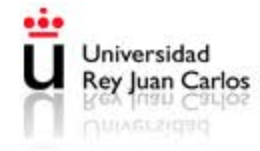

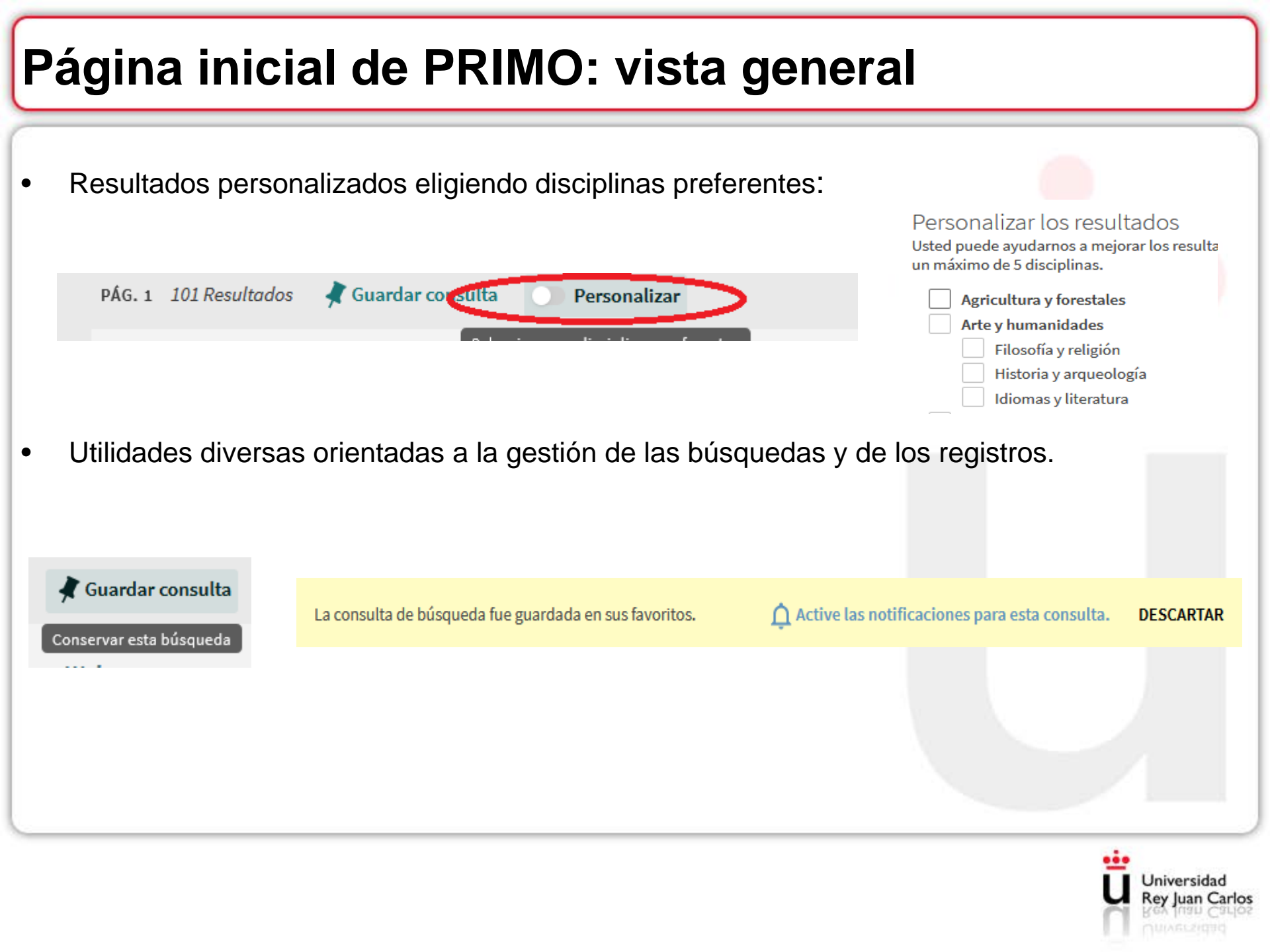

### Página inicial: Menú de cabecera

| • El me                                                       | enú de la b                                | arra sup          | erior perm                            | ite el acc               | eso a:     |                                    |            | -           |  |
|---------------------------------------------------------------|--------------------------------------------|-------------------|---------------------------------------|--------------------------|------------|------------------------------------|------------|-------------|--|
| BURJC                                                         | NUEVA<br>BÚSQUEDA                          | BASES DE<br>DATOS | AZ<br>RECURSOS-E                      | PRÉSTAMO<br>DE LIBROS-E  | ARTÍCULOS  |                                    |            |             |  |
|                                                               |                                            |                   |                                       |                          |            | Mostrar Más                        | L (        |             |  |
| Página princ                                                  | BURJC<br>cipal de la Biblioteca            |                   | NUEVA BÚSC<br>Nueva búsqu             | QUEDA                    |            | BASES DE DATOS<br>Bases de datos   | WARZADA    |             |  |
| AZ R<br>Listado alfabétic                                     | EVISTAS-E<br>o de revistas electrónica     | IS                | PRÉSTAMO DE I<br>Préstamo de libros d | LIBROS-E<br>electrónicos |            | ARTÍCULOS<br>Buscador de artículos |            |             |  |
| BIBLIOGRAFÍA<br>Bibliograf                                    | <b>POR ASIGNATUR</b><br>Ta por asignaturas | AS PR             | ÉSTAMO INTERBI<br>Préstamo interbib   | BLIOTECARIO              | CONS       | OLTE AL BIBLIOTE                   |            |             |  |
| -BURJC: enlace a la página de biblioteca                      |                                            |                   |                                       |                          |            |                                    |            |             |  |
|                                                               | -Nueva b                                   | úsqueda           | : página d                            | e inicio                 |            |                                    |            |             |  |
|                                                               | -Bases d                                   | e datos: l        | istado de                             | recursos                 | de la pág  | gina de la l                       | oiblioteca | a           |  |
| -AZ Revistas-e: AZ de ALMA Revistase Introduzca título o ISSN |                                            |                   |                                       |                          |            |                                    |            |             |  |
|                                                               | -Préstam                                   | o de libro        | os electrór                           | nicos: pág               | gina de bu | úsqueda d                          | e Xeboo    | k y z otros |  |
|                                                               | -Artículos                                 | : buscad          | or de artíc                           | culos de <i>l</i>        | ALMA       |                                    |            |             |  |
|                                                               | -Búsqueo                                   | da de bibl        | liografía re                          | ecomenda                 | ada        |                                    |            |             |  |
|                                                               | -Acceso a                                  | al préstar        | mo interbil                           | bliotecario              | C          |                                    |            |             |  |
|                                                               |                                            |                   |                                       |                          |            |                                    |            |             |  |

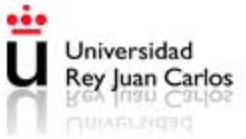

# Página inicial: Identificación

- El usuario debe identificarse con su usuario de dominio único sin la arroba. Es importante que el usuario sepa que si quiere acceder a todas las funcionalidades y a toda la información de los registros debe identificarse siempre.
- La identificación es imprescindible para:

| -Conocer la | política del | ejemplar |
|-------------|--------------|----------|
|-------------|--------------|----------|

-Definir "Mis favoritos" y utilidades (guardar registros, exportar, imprimir, configurar tus preferencias, etc...)

| DESCONEXIÓN                                                | Biblioteca Campus Fuenlabrada Depósito DL-20214<br>Ocultar detalles                 |           |  |  |  |  |
|------------------------------------------------------------|-------------------------------------------------------------------------------------|-----------|--|--|--|--|
| 🔚 Tarjeta de Biblioteca                                    |                                                                                     |           |  |  |  |  |
| Mis préstamos                                              | 1 - 1 de 1 Registros                                                                |           |  |  |  |  |
| Mis solicitudes (reservas)                                 | CÓDIGO DE BARRAS TIPO POLÍTICA DESCRIPCIÓN ESTADO                                   | OPCIONES  |  |  |  |  |
| <ul><li>items guardados</li><li>buscar historial</li></ul> | 1000157368 Libro 60 Días En préstamo hasta el 28/01/2019 20:30:00 CET (1 solicitud) | Solicitud |  |  |  |  |
| D Idioma: Español                                          |                                                                                     |           |  |  |  |  |

- Consultar sus préstamos actuales y a su historial de préstamo anterior.
- Acceder a las reservas
- Consultar las posibles sanciones y los mensajes enviados por la biblioteca.
- Ver los ítems guardados de una búsqueda.

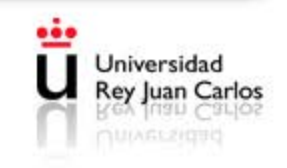

### Página inicial: Mi Tarjeta de Biblioteca

• Vista general: ofrece información actual resumida de préstamos, reservas activas y en espera y sanciones vigentes.

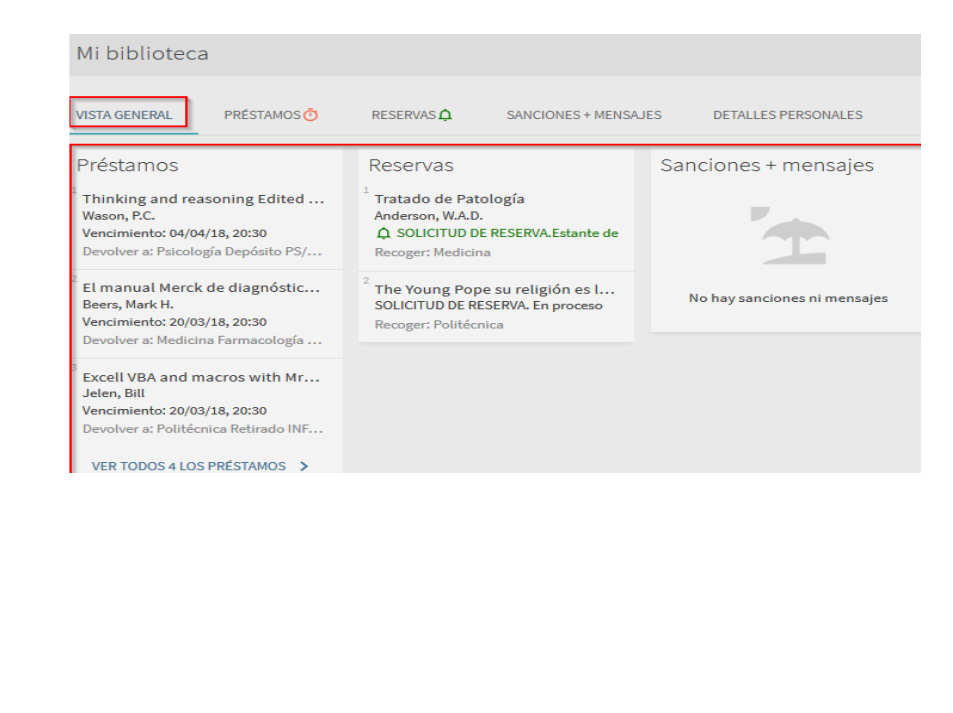

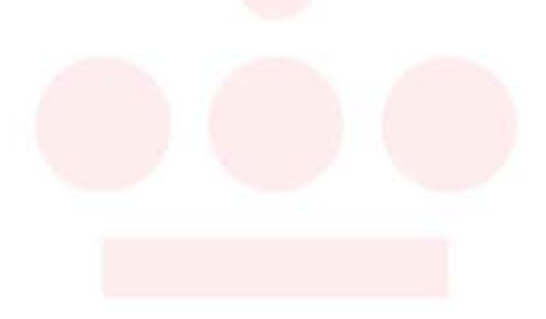

| Mi biblioteca                                         |                                                                                                    |                   |
|-------------------------------------------------------|----------------------------------------------------------------------------------------------------|-------------------|
| VISTA GENERAL PRÉSTAMOS                               | RESERVAS A SANCIONES + MENSAJES DETALLES                                                                                                    | PERSONALES        |
| Reservas<br>2 Solicitudes                             |                                                                                                    | Ordenar por ▼ Ξ\$ |
| <sup>1</sup> Tratado de Patología<br>Anderson, W.A.D. | ✿ SOLICITUD DE RESERVA. Estante de<br>reservashasta 23/01/2018<br>Recoger: Medicina<br>Nombre de institución: Universidad<br>Autónoma de Madrid<br>Fecha de solicitud: 19/01/18<br>Id solicitud: 13/6616720004211 | X CANCELAR        |
| <sup>2</sup> The Young Pope su religión es la r       | SOLICITUD DE RESERVA. En proceso<br>Recoger: Politécnica                                                                                                    | 🗙 CANCELAR 🗸 🗸    |
| Consulta tus condiciones de reserva.                  |                                                                                                    |                   |
|                                                       | Cancela tus reservas cuando ya no las necesites                                                                                                    |                   |
|                                                       |                                                                                                    |                   |

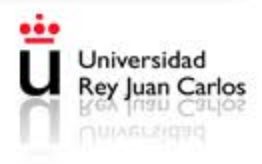

#### Mi Tarjeta de Biblioteca: Número PIN

 El número PIN para validar el acceso a las máquinas de autopréstamo de la Biblioteca se obtendrá desde esta opción también, desde la pestaña de "Detalles personales":

|                                   | Actualizar credenciales de autenticación |
|-----------------------------------|------------------------------------------|
|                                   | Código PIN:                              |
| Idioma por defecto de la interfaz | 1234                                     |
| Español 🔻                         |                                          |
|                                   | CANCELAR GUARDAR                         |

IMPORTANTE: El código PIN debe ser numérico y de 4 cifras.

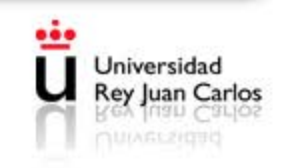

#### Reservas

 Las reservas se realizan desde la visualización de "Localización" de un ejemplar.

| calización          |          |            | TUD:         |                                                                     |          |  |  |
|---------------------|----------|------------|--------------|---------------------------------------------------------------------|----------|--|--|
| Año Todos 🖂         | Volu     | men Too    | los 🖂 Des    | cripción Todos 🖌                                                    |          |  |  |
| Politécnica P       | Planta s | egunda     | INF/C1250/B/ | AL                                                                  |          |  |  |
| 1 - 3 de 3 Regi     | stros    |            |              |                                                                     |          |  |  |
| CÓDIGO DE<br>BARRAS | TIPO     | POLÍTICA   | DESCRIPCIÓN  | ESTADO                                                              | OPCIONES |  |  |
| 5410038907          | Libro    | 30<br>Días | Vol. 3       | Ejemplar en su lugar (0 Reservas)                                   |          |  |  |
| 5410038890          | Libro    | 30<br>Días | Vol. 2       | En préstamo - vencido desde 23/02/2018<br>20:30:00 CET (0 Reservas) | Reservar |  |  |
| 5410038881          | Libro    | 30<br>Días | Vol. 1       | En estante de reservas hasta 21/02/2018<br>(1 reserva)              | Reservar |  |  |

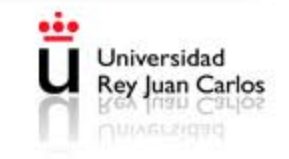

#### Búsqueda sencilla: Primo

•

 Se puede buscar en toda la colección, solo en la colección impresa y audiovisual (antiguo catálogo) o solamente en la colección electrónica:

| Introduzca su búsqueda |                            | /                     | Todo                  | E                               |                                 |                  |
|------------------------|----------------------------|-----------------------|-----------------------|---------------------------------|---------------------------------|------------------|
|                        |                            |                       | Colección impresa     |                                 |                                 |                  |
| How does this work?    |                            | Where can I get help? | Colección electrónica |                                 |                                 |                  |
| Si selecciona          | amos la colecciór          | n impresa y           | audiovis              | sual:                           |                                 |                  |
|                        |                            |                       | Colece                | ción impresa 🔻                  | Colección impresa               |                  |
|                        |                            |                       |                       |                                 | Biblioteca del campus de Alcorc | són <sub>≡</sub> |
|                        |                            |                       | V                     | ۷here can I و                   | Biblioteca del campus de Aranju | Jez              |
|                        |                            |                       | А                     | sk a librarian <mark>hov</mark> | Biblioteca del campus de Fuenla | a                |
| Si selecciona          | amos la colecciór          | alectrónic            | יב                    |                                 | Biblioteca del campus de Mósto  | les              |
|                        |                            |                       | <b>a</b> .            |                                 |                                 |                  |
|                        | Colección electrónica 🔻    | Revistas-e            |                       |                                 |                                 |                  |
|                        |                            | Libros-e              |                       |                                 |                                 |                  |
|                        | Where can I get he         | Artículos y más       | 3                     |                                 |                                 |                  |
|                        | Ask a librarian how to sta | BURJCDigital<br>r     |                       |                                 |                                 |                  |
|                        |                            |                       |                       |                                 |                                 |                  |

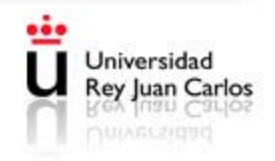

#### Estrategias de búsqueda: operadores booleanos

Combina los siguientes operadores (en mayúsculas) en la caja de búsqueda:

#### - Operador AND

Si se emplean varias palabras sin ningún operador el sistema buscará haciendo la intersección de todas ellas con AND (busca documentos con todas las palabras).

| (busca documentos con todas las palabras).                                                         |                                |                                |  |  |  |  |  |  |
|----------------------------------------------------------------------------------------------------|--------------------------------|--------------------------------|--|--|--|--|--|--|
| informe adolescencia españa                                                                        | 🗙 🍐 Búsqueda global 👻 🍐 Todo 👻 | <u>م</u>                       |  |  |  |  |  |  |
| - Operador OR:                                                                                     |                                |                                |  |  |  |  |  |  |
| Este operador permite ampliar la búsqueda recuperando resultados que con                           | tengan un término u otro.      |                                |  |  |  |  |  |  |
| adolescencia OR infancia                                                                           | × / Búsqueda global ▼ / Todo ▼ |                                |  |  |  |  |  |  |
| - Operador NOT:                                                                                    | - Operador NOT:                |                                |  |  |  |  |  |  |
| Permite recuperar resultados excluyendo un término de búsqueda.                                    |                                |                                |  |  |  |  |  |  |
| adolescencia NOT infancia                                                                          | × / Búsqueda global ▼ / Todo ▼ | Q                              |  |  |  |  |  |  |
| - Uso de paréntesis:                                                                               |                                |                                |  |  |  |  |  |  |
| Permite agrupar términos de una búsqueda y combinarlo con otros términos de búsqueda u operadores. |                                |                                |  |  |  |  |  |  |
|                                                                                                    |                                |                                |  |  |  |  |  |  |
| "iris recognition" AND (algorithm OR pattern*)                                                     | × / Búsqueda global ▼ / Todo ▼ | Q                              |  |  |  |  |  |  |
|                                                                                                    |                                |                                |  |  |  |  |  |  |
|                                                                                                    |                                | Universidad<br>Rey Juan Carlos |  |  |  |  |  |  |

ey Juan

#### Estrategias de búsqueda

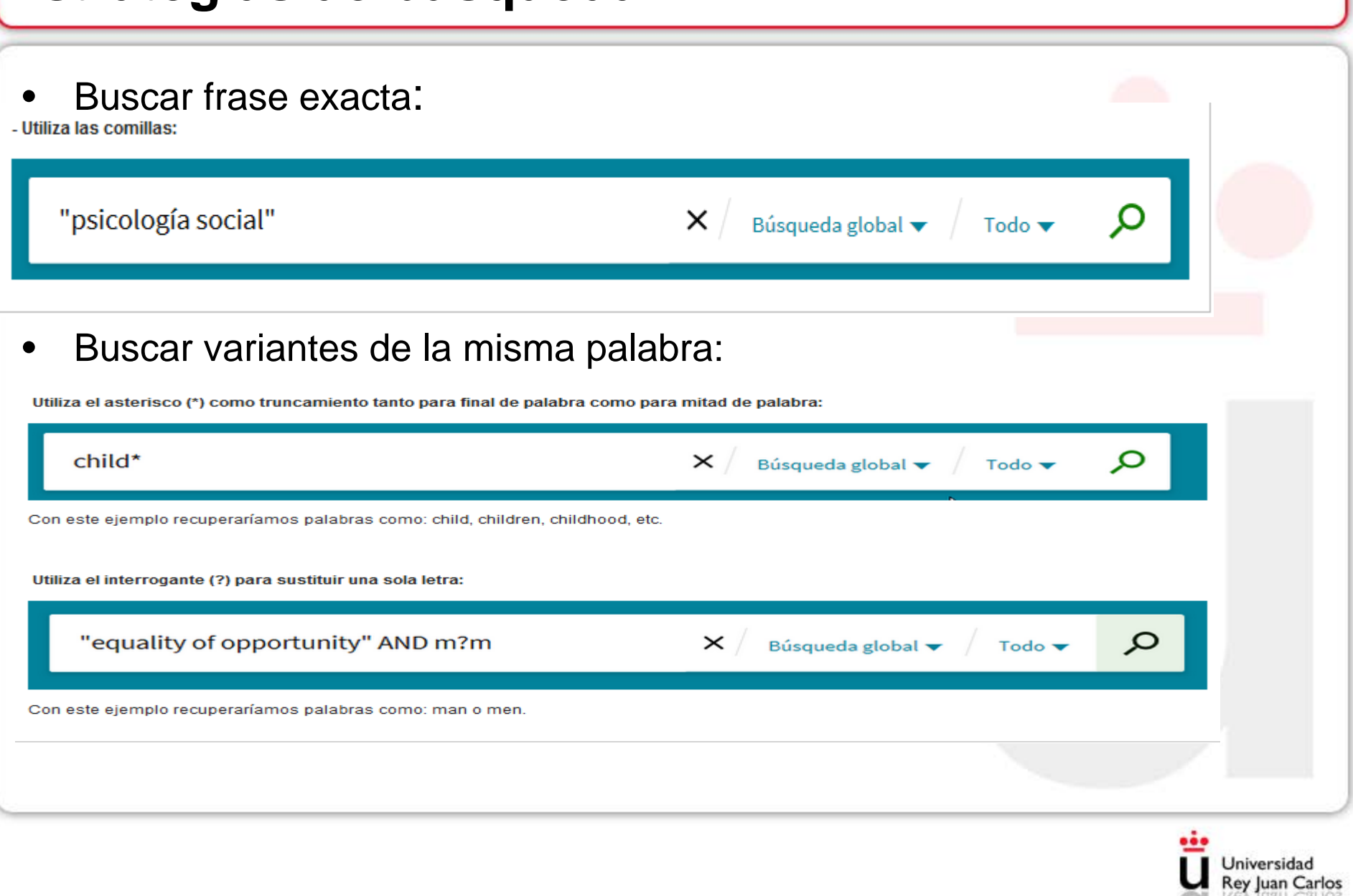

## Búsqueda avanzada: Primo

| <ul> <li>Se pueden realizar búsquedas avanzadas:</li> </ul>                          |                                          |
|--------------------------------------------------------------------------------------|------------------------------------------|
| Buscar por: 🔿 Todo 🧿 Colección impresa 🔿 Colección electrónica                       | Buscar en: Colección impresa 🔻           |
| Autor/creador 🔻 es (exacto) 💌 Thomas Mann                                            | Tipo de material<br>Libros 🔹             |
| Y ▼ Título ▼ empieza (con) ▼ Carlota                                                 | Idioma<br>Español ▼                      |
| 🕂 AGREGAR UNA NUEVA LÍNEA 👌 LIMPIAR                                                  | Fecha de publicación:<br>Cualquier año 🔹 |
| ↦ Autor/creador <i>es (exacto)</i> Thomas Mann Y Título <i>empieza (con)</i> Carlota | P BUSCAR                                 |
|                                                                                      |                                          |
|                                                                                      | Universidad<br>Rey Juan Carlo            |

### Búsqueda avanzada: Bibliografía recomendada

- La bibliografía por asignaturas recoge los documentos de todo tipo (artículos de revista, libros, congresos, etc.,) recomendados en las guías docentes.
- Se introduce entre comillas " " el nombre de la asignatura.
- Se selecciona el grado al que pertenece la asignatura.

| uscal por. 🕑 rodo 🕜 colección impresa y audiovisual 🕜 colección electron                  | ica                                       |
|-------------------------------------------------------------------------------------------|-------------------------------------------|
| ibliografía por asignaturas 🔻 contiene 🔻 derecho civil                                    | Tipo de material<br>Todos los registros ▼ |
| ▼ Grado/postgrado ▼ contiene ▼ Grado en derecho (vicálvaro)                               | <sup>Idioma</sup> ▼                       |
| + AGREGAR UNA NUEVA LÍNEA 👌 LIMPIAR                                                       | Fecha de publicación:<br>Cualquier año 🔹  |
| → Bibliografía por asignaturas contiene derecho civil Y Grado/postgrado contiene Grado en | derecho (vicálvaro) 🔎 BUSCAR              |
|                                                                                           |                                           |

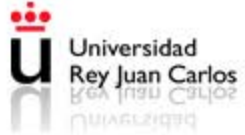

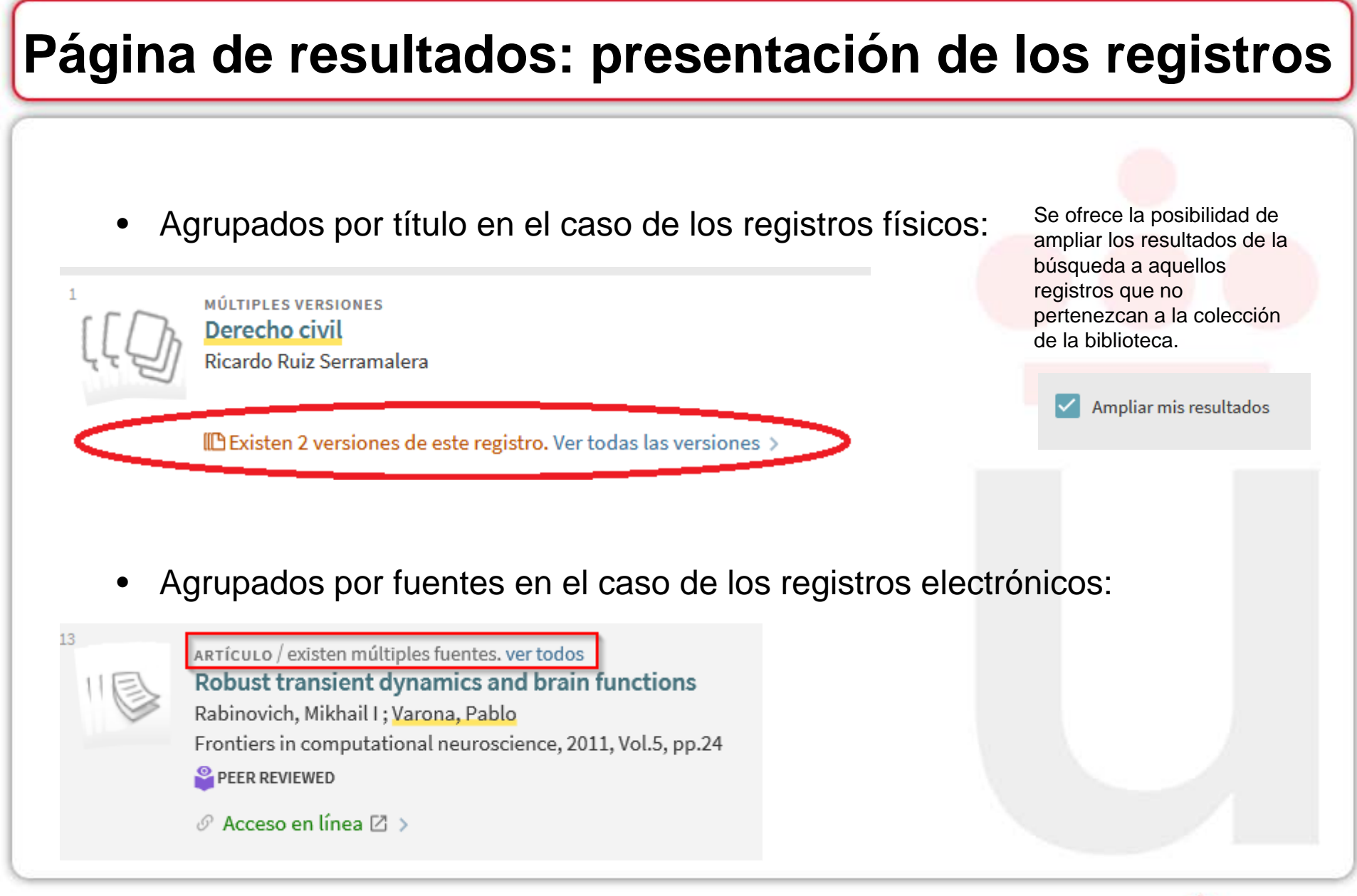

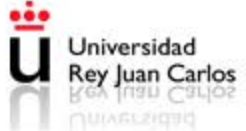

#### Página de resultados: registros físicos

• Una vez seleccionado un resultado concreto veremos la siguiente información:

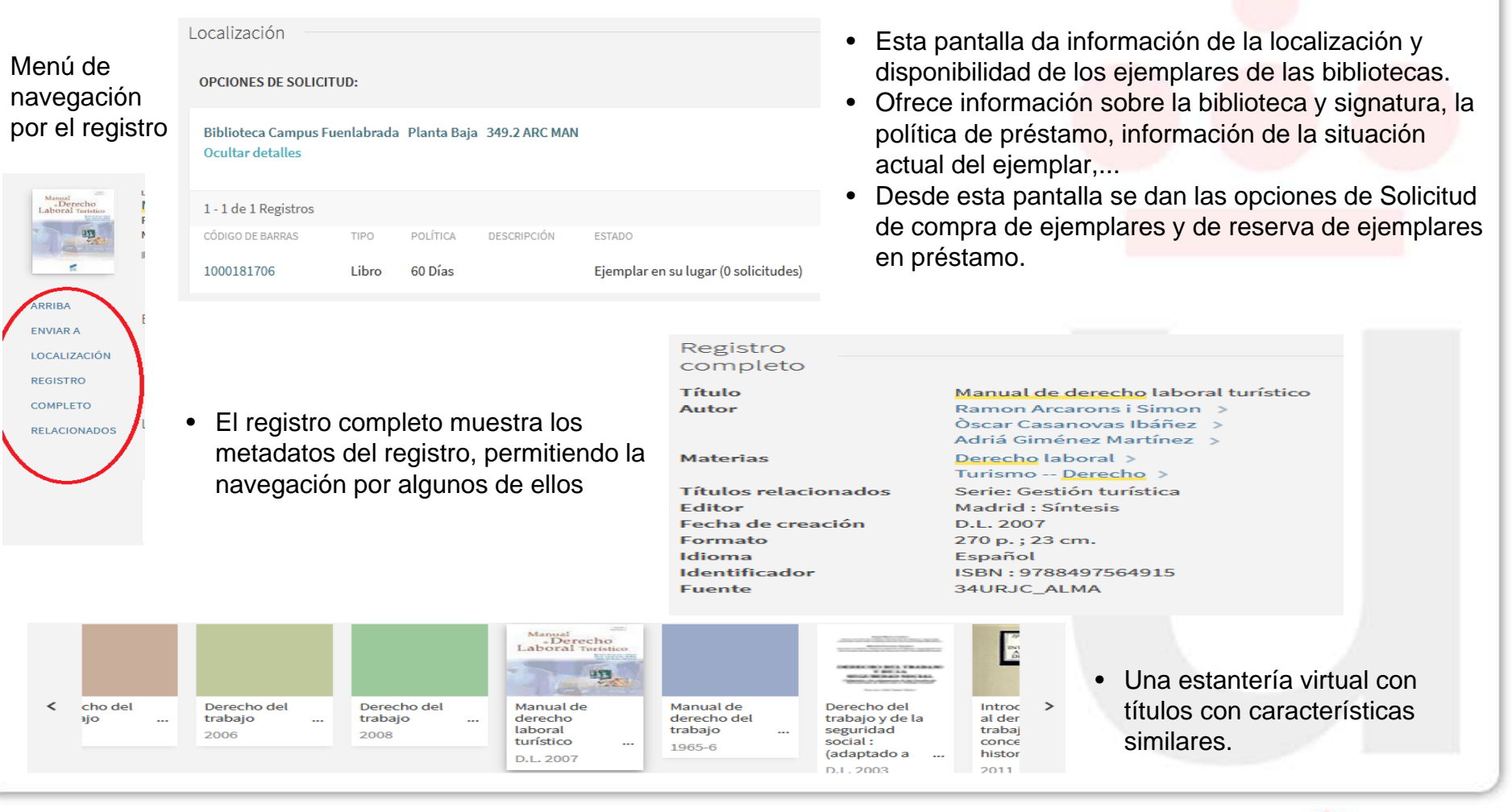

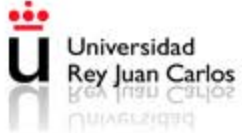

### Página de resultados: registros electrónicos

• Los resultados de la colección electrónica ofrecen la siguiente información y utilidades:

|                               | ARRIBA                                                           | Esta pantalla da                                                                                                    | Visualizar                                                                               |                                                                                                    |  |  |  |  |
|-------------------------------|------------------------------------------------------------------|----------------------------------------------------------------------------------------------------|------------------------------------------------------------------------------------------|----------------------------------------------------------------------------------------------------|--|--|--|--|
| Menú de                       | ENVIAR A                                                         | acceso al texto                                                                                                    | Texts complete dispenible on: DOA   Directory of Open Access Journals 12                 |                                                                                                    |  |  |  |  |
| navegación<br>por el registro | VISUALIZAR                                                       | documento                                                                                                    | Disponible desde 2007                                                                    |                                                                                                    |  |  |  |  |
|                               | REGISTRO                                                         | Aporta la base de datos de                                                                                                  |                                                                                          |                                                                                                    |  |  |  |  |
|                               | COMPLETO                                                         | procedencia y la<br>cobertura<br>temporal del                                                                               | Texto completo disponible en: EBSCOhost Academic Search Complete 🖸 Disponible desde 2009 |                                                                                                    |  |  |  |  |
|                               |                                                                  | recurso                                                                                                    |                                                                                          |                                                                                                    |  |  |  |  |
|                               | Registro<br>completo                                             |                                                                                                    |                                                                                          |                                                                                                    |  |  |  |  |
|                               | Título<br>Materias                                               | Advances in science and rese<br>Science Periodicals ><br>Research Periodicals ><br>Research ><br>Science ><br>Periodicals > | arch.                                                                                    | Al igual que en el registro físico se muestran los<br>metadatos del registro, permitiendo la navegación<br>por algunos de ellos |  |  |  |  |
|                               | Editor<br>Fecha de creación<br>Idioma<br>Identificador<br>Fuente | Göttingen, Germany : Copern<br>2007<br>Inglés<br>ISSN : 1992-0636<br>34URJC_ALMA                                            | icus Publications                                                                        |                                                                                                    |  |  |  |  |

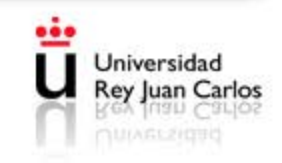

#### Página de resultados: filtros

- Desde la columna de la derecha se puede filtrar la búsqueda
- Este panel permite filtrar los resultados en función de procedencia de los documentos, tipología, disciplina, palabras clave, idioma y rango de fechas.
- **Mostrar solo:** comprende Revistas revisadas por pares, Recursos en línea, Disponible (para fondos disponibles físicamente en las bibliotecas) y Acceso abierto.
- Tipo: artículos, reseñas, tesis, libros, ...
- **Bibliografía por asignaturas:** títulos recomendados en las guías docentes de las asignaturas
- Materia
- Biblioteca: para ejemplares físicos
- Fuente: en el caso de los recursos electrónicos
- Autor
- Título de revista
- Fecha de creación
- Idioma

#### Ordenar por Relevancia

#### Mostrar solo 🛛 🔨

Revistas revisadas por pares (9.937.539) Recursos en línea (17.851.101) Disponible (216) Acceso abierto

#### Tipo de recurso 🔺

Artículos (12.233.422) Artículos de prensa (2.405.579) Reseñas (1.578.327) Actas de congreso (594.906) Datos de Investigación (172.686)

#### Mostrar más

#### Biblioteca 🔨

Biblioteca Campus Móstoles (123) Biblioteca Campus Fuenlabrada (51) Biblioteca Campus Madrid (45) Biblioteca Campus Alcorcón (11) Biblioteca. Servicios Centrales (1)

Materia 🔨

Index Medicus (2.423.361)

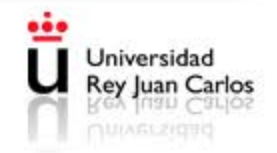

### Página de resultados: favoritos

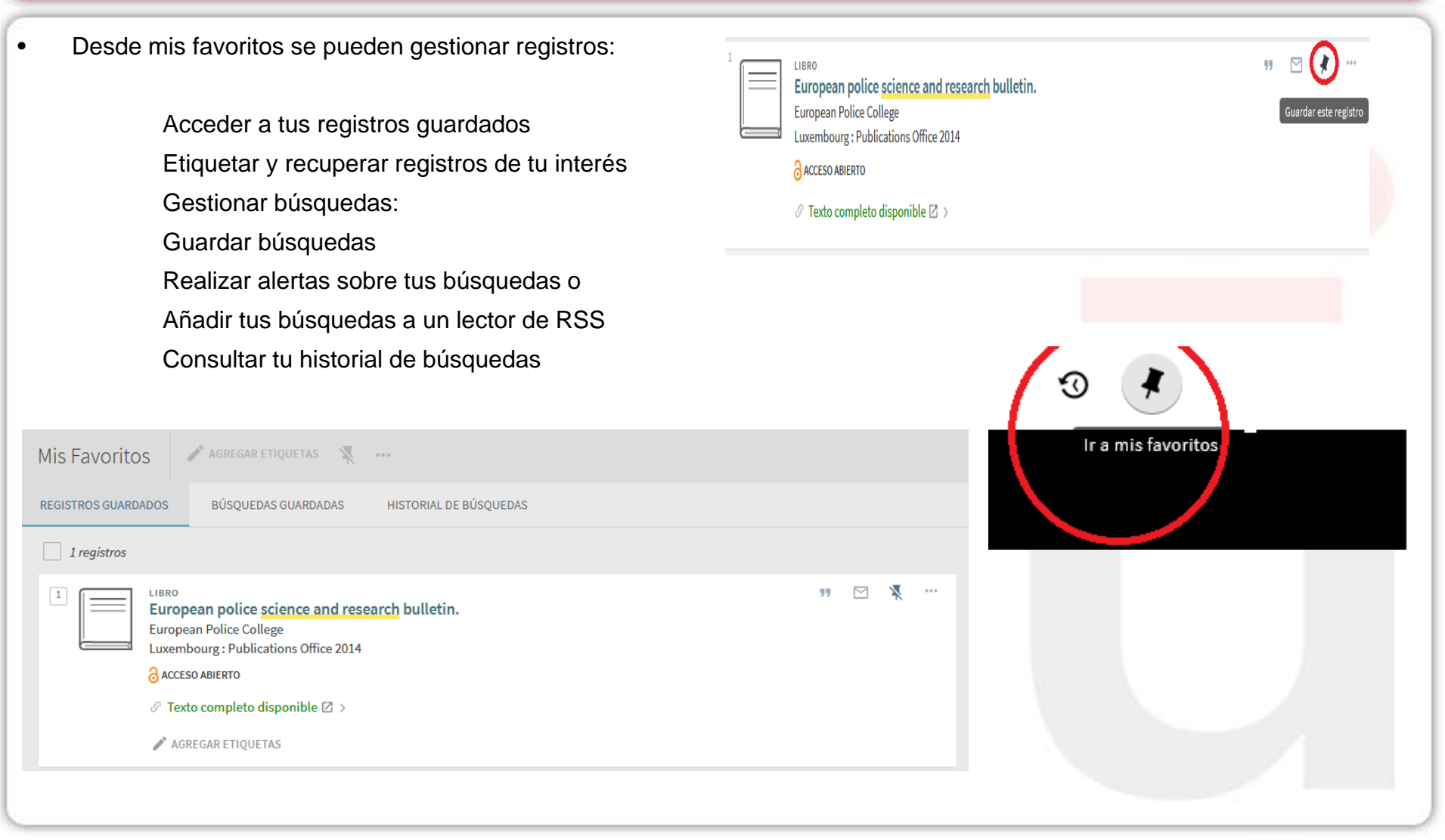

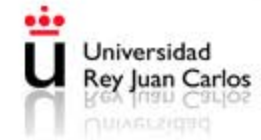

### Página de resultados y utilidades

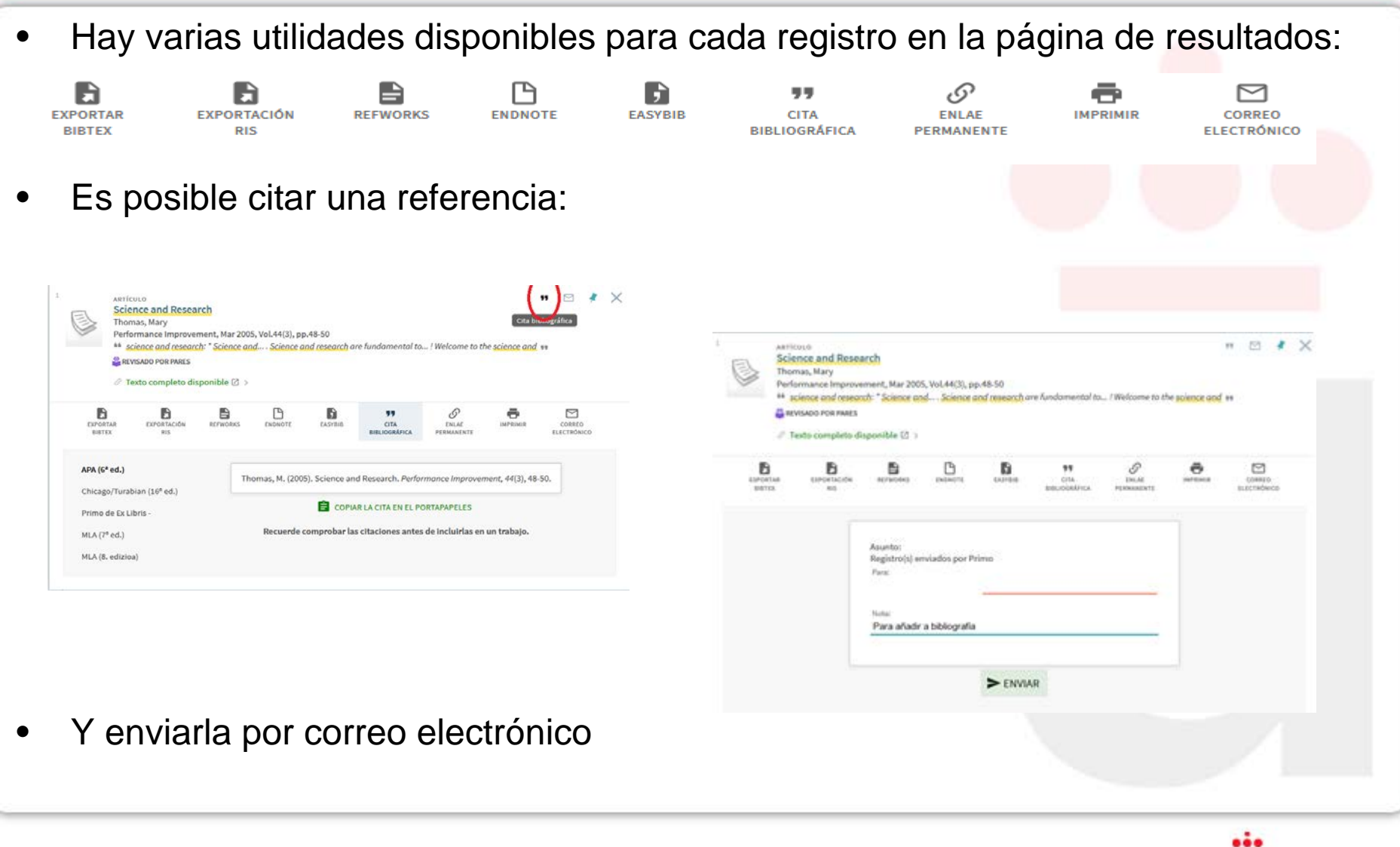

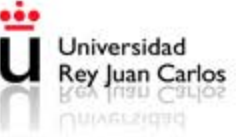

# Página de resultados: utilidades

 También se puede descargar el registro en distintos formatos de archivo:

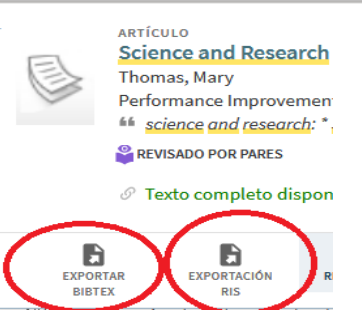

- Se pueden exportar varios registros a la vez si los guardamos primero en favoritos.
   Desde allí tenemos la opción de seleccionar registro y enviarlos a la vez para la exportación
- AGREGAR ETIQUETAS Mis Favoritos ... **BÚSQUEDAS GUARDADAS** REGISTROS GUARDADOS HISTORIAL DE BÚ **AGREGAR ETIQUETAS** 2 registros Mis Favoritos ARTÍCULO Science and Research B CARO PEREZ, VER... E Thomas, Mary Performance Improvement, Mar 2005, Vol.44(3), pp.48-50 EXPORTACIÓN REFWORK EXPORTAR science and research: \* Science and.... Science and research BIBTEX RIS REVISADO POR PARES Ir a mis favoritus European police science and research bulletin. European Police College Luxembourg : Publications Office 2014

Así como

gestores

exportar la

cita a distintos

bibliográficos

ARTÍCULO

B

XPORTAR

BIBTEX

Thomas, Mary

REVISADO POR PARES

EXPORTACI

RIS

Science and Research

Performance Improvement, Mar 2005, Vol.44(3), pp.48-50

iii science and research: \* Science and..., Science and research are fundamento

**UTA** 

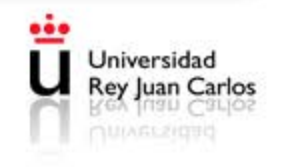

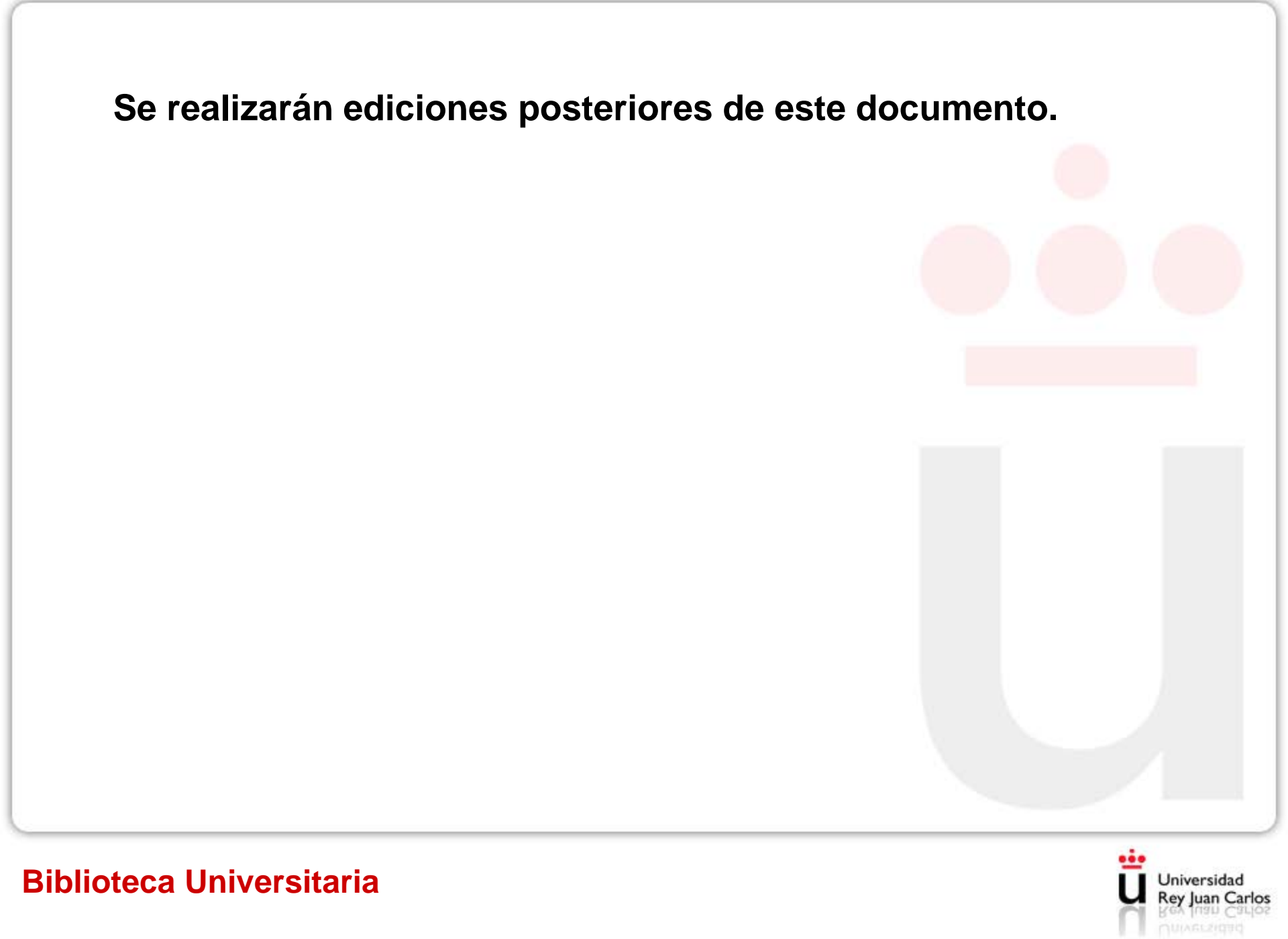